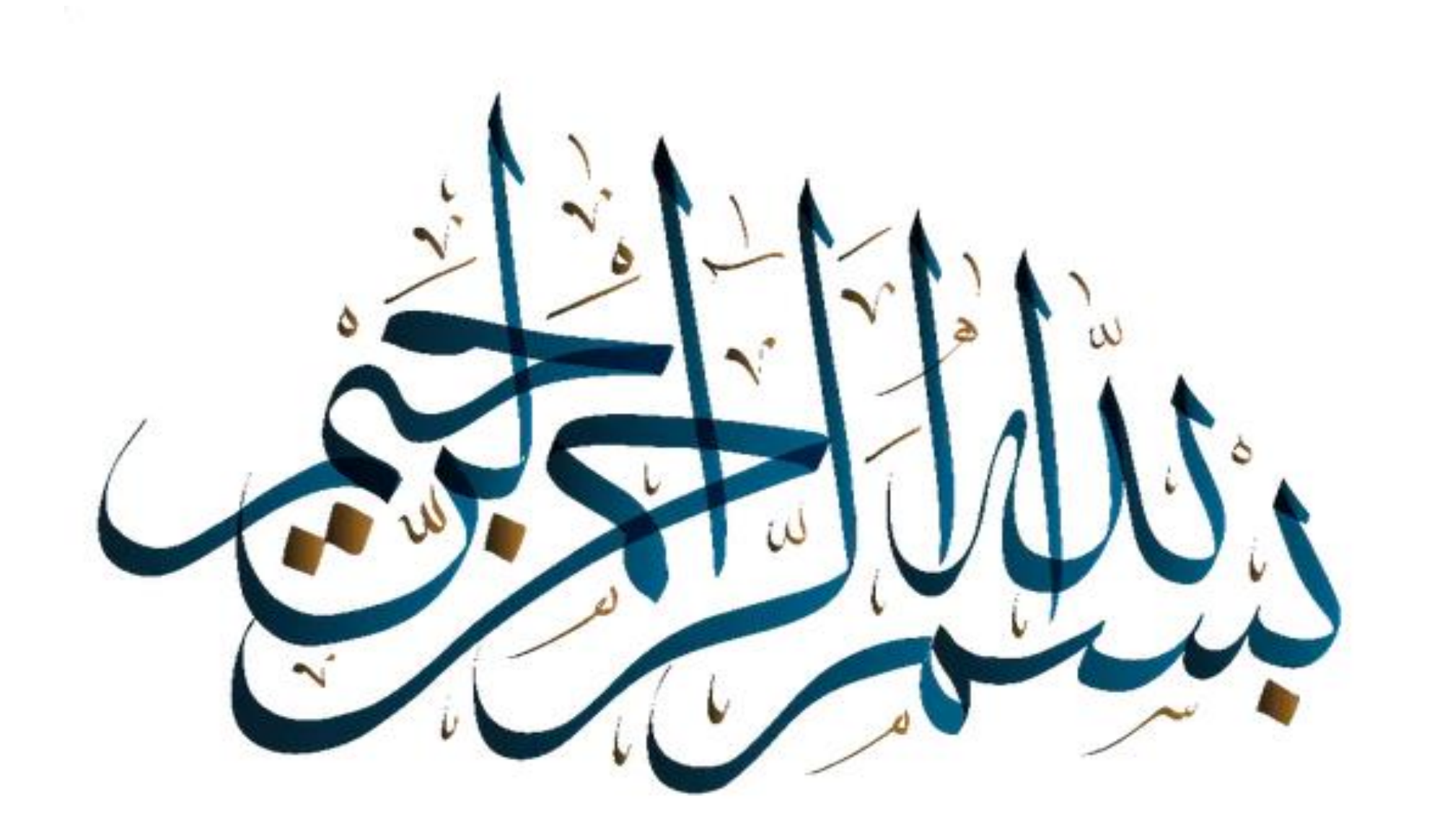

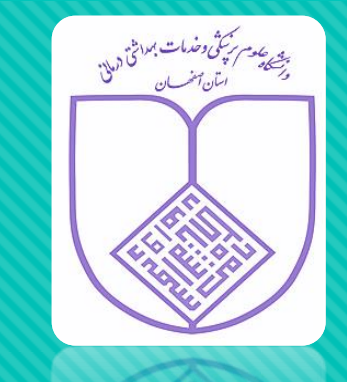

## راهنمای پیگیری کارت بهداشت

معاونت بهداشتی دانشگاه علوم نرشکی اصفهان

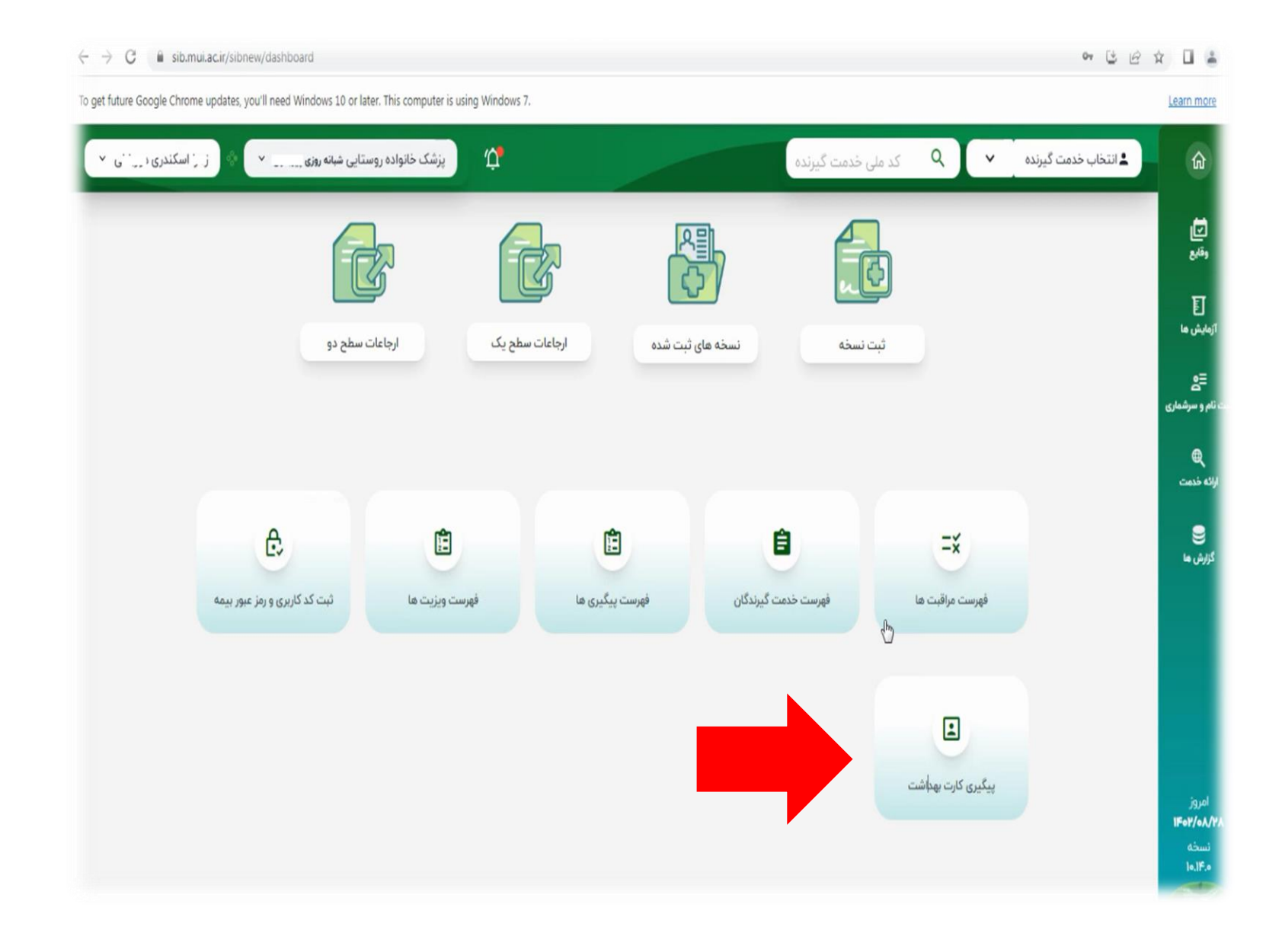

در پنل جدید سامانه سیب به روی آیکن پیگیری کارت بهداشت کلیک نمایید

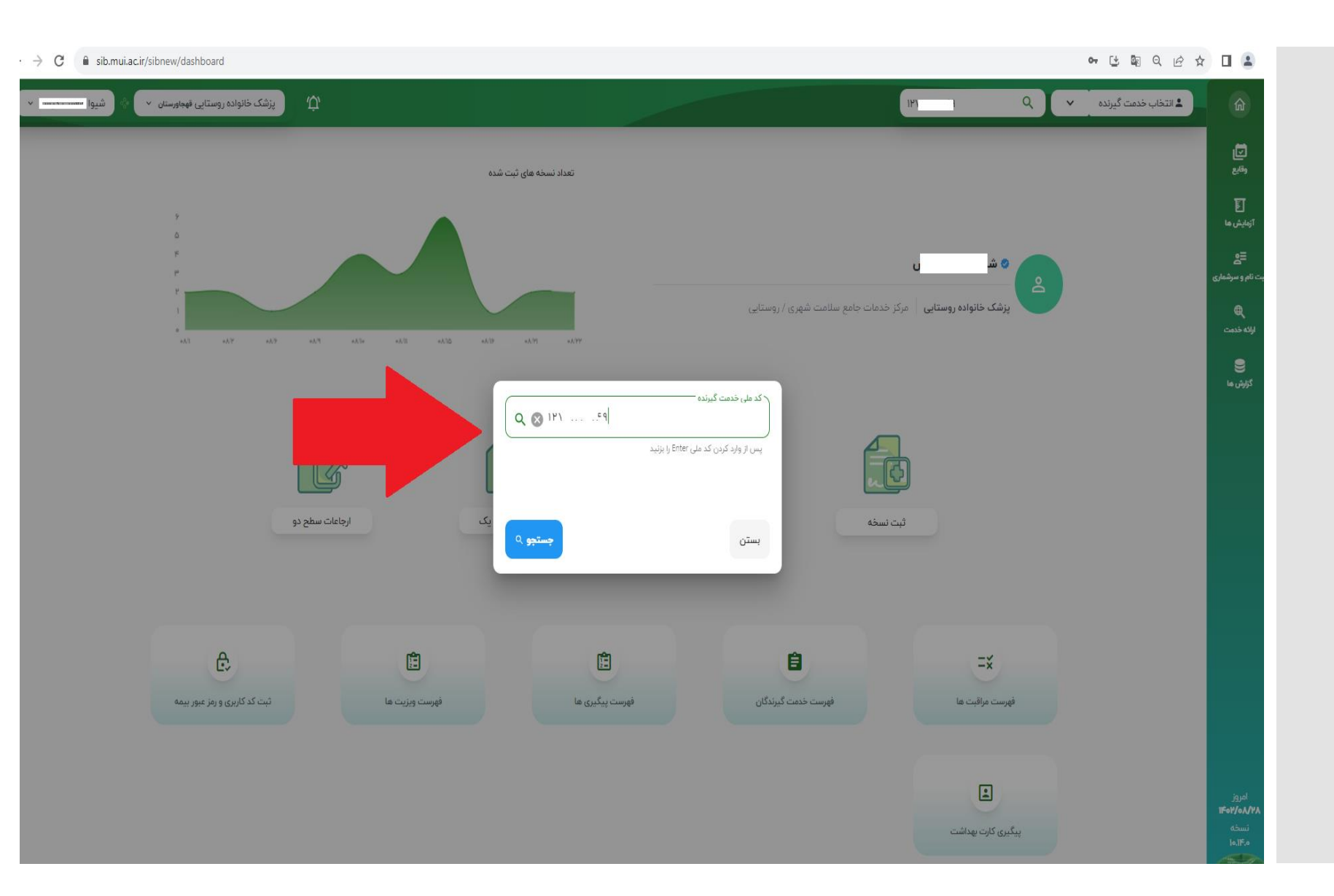

سپس **کدملی** متقاضی کارت بهداشت را وارد نمایید

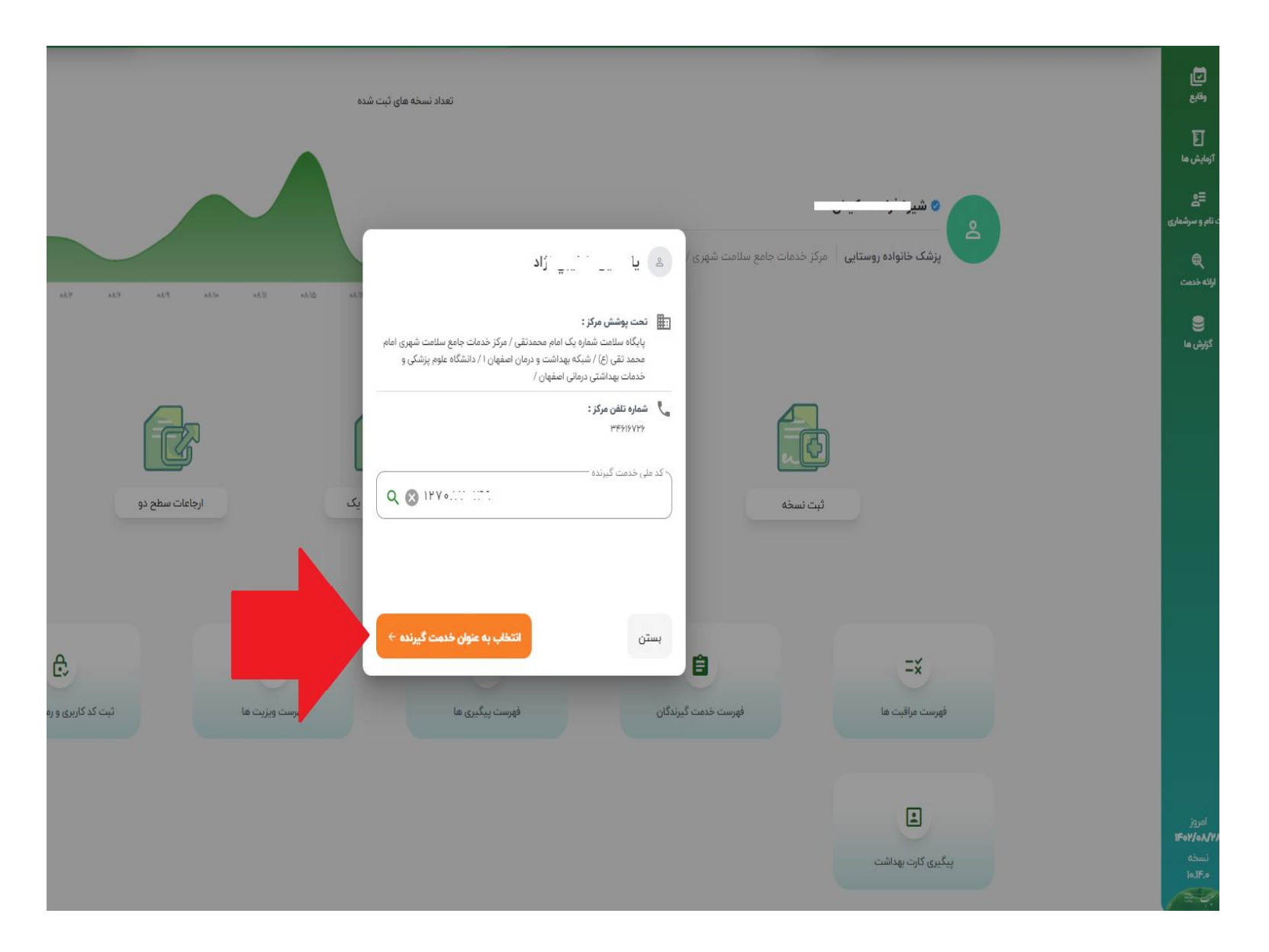

از رؤیت نام ،نام ىعد کی خدمت ل تحت 20 9 لد ٥ ينه خدمت گیرنده" کلیک نماييد.

![](_page_5_Figure_0.jpeg)

چنانچه متقاضی تحت پوشش مرکز پزشک معاينه كننده نباشد،نام ایشان به صورت خدمت گیرنده مهمان در کادرمربوطه نمایش داده می شود. مجددا به روی ایکن "پیگیری کارت **پهداشت"** کليک نماييد.

![](_page_6_Picture_0.jpeg)

جهت اطمینان از انتخاب صحیح نام متقاضی،سامانه سوال می پرسد.

![](_page_7_Picture_0.jpeg)

![](_page_7_Picture_1.jpeg)

| v                   | Y ( 519) 4                             | پزشک خانواده روستایی شبان | ά <b>,</b>              |    |                                   |                       | 111 "                                     | م م م                | خدمت گیرنده: <b>رحمب سر بررس</b>                                                                                | ŵ                                             |
|---------------------|----------------------------------------|---------------------------|-------------------------|----|-----------------------------------|-----------------------|-------------------------------------------|----------------------|----------------------------------------------------------------------------------------------------|-----------------------------------------------|
| ویزیت               |                                        |                           |                         |    |                                   |                       |                                           | سال و ۱ ماه و ۳۰ روز | ره کی : ۴۴<br>۲۹ مشاهده پرونده<br>بیمه: تامین اجتماعی                                                           | وقابع<br>وقابع<br>آزمایش ما                   |
| ~                   | نمایه توده بدلی<br>اطالبانی وجود آمارد |                           | قد<br>اطاءتی وجود تدارد | ₫~ | <b>وری</b><br>اطالعاتی وجود تدارد | ₩                     | فشار خون دیاستولیک<br>اطالعانی وجود تدارد | ±~                   | فشار خون سیستولیک<br>اطلاعاتی وجود تدارد                                                                        | ≣ع<br>۵ نام و سرشماری                         |
|                     |                                        | المورايش                  |                         |    | ی پیداشت                          | تجدید کار۔<br>توضیحات |                                           |                      | لا ثبت شکایت<br>اد تشخیص<br>اد تجویز دارو<br>ا2 اقدام<br>اد اجاع<br>ا توصیه و یادداشت<br>ا ییگیری خودم / دیگران | لوته خدت<br>الوته خدت<br>گزارش ها             |
| بررسی و تایید ویزیت | انصراف                                 |                           |                         |    |                                   |                       |                                           |                      | نسخهای ثبت نشده است                                                                                             | امروز<br><b>۱۴۰۲/۰۸/۲۸</b><br>نسخه<br>۱۰.۱۴.۰ |

دراین مرحله،وارد صفحه ثبت ویزیت می شوید که درقسمت ثبت شکایت به صورت پیش فرض عبارت تجدید کارت بهداشت نمایش داده شده است. است. درخواست پاراکلینیک اقدام نمایی

ضمناً دراین نسخه معاینات دستگاه های بدن حذف شده است.

| الله المراجعان المراجعان المراجعان المراجعان المراجعان المراجعان المراجعان المراجعان المراجعان المراجعان المراجعان المراجعان المراجعان المراجعان المراجعان المراجعان المراجعان المراجعان المراجعان المراجعان المراجع المراجع المراج                                                                                                    |                     |                                             |                       |                       |         |                                                                                      |
|----------------------------------------------------------------------------------------------------|---------------------|---------------------------------------------|-----------------------|-----------------------|---------|--------------------------------------------------------------------------------------|
| ال ایت شکیت<br>الا تنفیس<br>الا تنفیس<br>الا برالا<br>الا برالا<br>الا برالا<br>الا برالا<br>الا برالا<br>الا برال<br>الا برالا<br>الا برال<br>الا برالا<br>الا برال<br>الا برال<br>الا<br>الا<br>الا<br>الا<br>الا<br>الا<br>الا                                                                                                    | e9 📎                |                                             |                       |                       |         | پروانه جعفری : ۲۵ سال و ۱۵ روز<br>ای جا مشاهده پرونده<br>بیمه: سلامت (غیر ازروستایی) |
| الا تنذير ال<br>الا تنذير ال<br>الا تنذير ال<br>الا تنذير ال<br>الولي<br>الولي<br>الم<br>الم<br>الولي<br>الولي<br>المو<br>الم<br>ال<br>الو<br>ال<br>ال<br>ال<br>ال<br>ال<br>ال<br>ا |                     |                                             |                       |                       |         | 🕅 ثبت شکایت                                                                          |
| <ul> <li>نوبز داو</li> <li>براکلینیک</li> <li>براکلینیک</li> <li>براکلینیک</li> <li>برای نوبید</li> <li>تونیدات</li> <li>تونیدات</li> <li>تونیدا</li></ul>                                                                                                    |                     |                                             | سی تی اسکن فیزیوتراپی | راديولوژى سونوگرافى ، | آزمایش  | لا تشخیص                                                                             |
| ار برای بینید<br>ام راج<br>ای راج<br>ای<br>ای<br>ای<br>ای<br>ای<br>ای<br>ای<br>ای<br>ای<br>ای<br>ای<br>ای<br>ای                                                                                                    |                     | 🕤 آزمایش های مرتبط با تجدید کارت بهداشت 🔹 🔹 |                       |                       |         | 🖗 تجویز دارو                                                                         |
| <ul> <li>٨ [راغ</li> <li>٢ [نوبيه و ياداشت</li> <li>٢ [نوبيه و ياداشت</li> <li>٢ [نيبيري خودم / ديگران</li> <li>٢ [نيبيري خودم / ديگران</li> <li>٢ [نيبيري / ديگران</li> <li>٢ [نيبيري / ديگران</li> <li>٢ [نيبيري / ديگران</li> <li>٢ [نيبيري / ديگران</li> <li>٢ [نيبيري / ديگران</li> <li>٢ [نيبيري / ديگران</li> <li>٢ [نيبيري / ديگران</li> <li>٢ [نيبيري / ديگران</li> <li>٢ [ني / ديگران</li> <li>٢ [ني / ديگران</li> <li>٢ [ني / ديگران</li> <li>٢ [ني / ديگران</li></ul>                                                                                                    |                     | •                                           |                       |                       | آزمایش  | 🖉 پاراکلینیک                                                                         |
| ۹       تریس و یادیاشت         ۲       پریس و تایید و یزیت         انتمراف         انتمراف                                                                                                    |                     |                                             |                       |                       | توضيحات | ه ارجاع                                                                              |
| ل بیگیری خودم / دیگرن<br>نسخای ثبت نشده است.<br>انعراف                                                                                                    |                     | rua il                                      |                       |                       |         | 🛱 توصيه و يادداشت                                                                    |
| انمراف برسی و تایید ویزیت<br>اندفای ثبت نشده است.                                                                                                    |                     |                                             |                       |                       |         | 🖯 پیگیری خودم / دیگران                                                               |
|                                                                                                    | بررسی و تایید ویزیت | انصراف                                      |                       |                       |         | نسخفای ثبت نشده است.                                                                 |
|                                                                                                    |                     |                                             |                       |                       |         |                                                                                      |
|                                                                                                    |                     |                                             |                       |                       |         |                                                                                      |
|                                                                                                    |                     |                                             |                       |                       |         |                                                                                      |

درقسمت درج درخواست آزمایش،به صورت پیش فرض درکادرمشخص شده درتصویر عبارت آزمایش های مرتبط با تجدیدکارت بهداشت رؤیت می شود.

| ويزيت               |                                                                       |                                                      | پروانه جعفری : ۴۵ سال و ۱۵ روز<br>۲۰ مشاهده پرونده<br>بیمه: سلامت (غیر از روستایی) |
|---------------------|-----------------------------------------------------------------------|------------------------------------------------------|------------------------------------------------------------------------------------|
|                     |                                                                       |                                                      | الا ثبت شکایت                                                                      |
|                     |                                                                       | ازمایش رادیولوزی سونودرافی سی تی اسکن فیزیوتراپی<br> | 🕅 تشخیص                                                                            |
|                     | Hepatitis A virus IgM Ab [Presence] in Serum or Plasma by Immunoassay |                                                      | 🖉 تجویز دارو                                                                       |
|                     | Hepatitis E virus IgM Ab (Presence) in Serum or Plasma by Immunoassay | آزمایش                                               | 🌶 پاراكلينيك                                                                       |
|                     | Stool Examination Ova and Parasite(OP)                                | توفيحات                                              | ه ارجاع                                                                            |
|                     | roseid                                                                |                                                      | 🛱 تومیه و یادداشت                                                                  |
|                     |                                                                       |                                                      | 🖯 پیگیری خودم / دیگران                                                             |
| بررسى و تاييد ويزيت | اتمراف                                                                |                                                      | نسخهای ثبت نشده است.                                                               |
|                     |                                                                       |                                                      |                                                                                    |

شما می توانید از كادرأزمايش، كزينه مورد نظر خود را انتخاب نموده و به روى دكمه افزودن کلیک نمایید.

![](_page_11_Picture_0.jpeg)

## درانتها به روی کزینه بررسی وتأیید ویزیت کلیک نمایید.

پــس از مشــاهده پيغام ثبت موفقيت میز ویزیت،به روی دکمـــه "ادامـــ ری کـــ شت" کلیک نمـــوده تـــ 910 مرحله ۲ شوید.

![](_page_12_Picture_1.jpeg)

برای ثبت نتایج آزمایشات کارت بهداشت (مرحله شیماره ۲)دکمه تکمیل را انتخاب نمایید.

![](_page_13_Picture_1.jpeg)

L ..... ثبت نتايج آزمايش آزمایش های مرتبط با تجدید کارت بهداشت -آزمایش ادامه مراحل کارت بهداشت 🔶 نمایش سوابق 🗸 Stool Examination for Ova, Parasite and Occult Blood (S/A) - Macroscopy Stool Examination for Ova, Parasite and Occult Blood (S/A) - Microscopy Stool Culture Hepatitis E (Anti-HEV antibody) Hepatitis A (Anti-HAV antibody) ادامه مراحل کارت بهداشت 🔶

شی،در کادر مشخص متقا 10 سيس نسبت d لمو ده 9 اقدام نماييد.

چنانچه درتکمیل آیتمها خطاى فوق مواجه بودید،توصیه می شود از کاراکتر صفر(+) به جای \_\_\_\_ارات "neg ویــــا"not seen استفاده نموده و ثبت آزمایش را کلیک نمایید.

| 8                            | ہ نتایج آزمایش                                                                                                    |
|------------------------------|----------------------------------------------------------------------------------------------------|
|                              | د منابع با تحدید کارک بیندان این در منابع در منابع با تحدید کار است.<br>n for Ova, Parasite and Occult Blood (S/A) - Microscopy                                                                                                    |
|                              | iector و الماني المحالية المانية المانية المحالية المحالية ال<br>محالية المحالية المح<br>المحالية المحالية المحالية المحالية المحالية المحالية المحالية المحالية المحالية المحالية المحالية المحالية المحالية المحالية المحالية المحالية المحالية المحالية المحالية المحالية محالية المحالية المحالية المحالية المحالية المحالية ال |
| Stool Examination for Ova, P | Parasite and Occult Blood (S/A) - Microscopy                                                                                                    |
|                              | Stool Hild neg                                                                                                    |
|                              | Steal WBC neg                                                                                                    |
|                              | Name of Parasite Ova<br>neg                                                                                                    |
|                              | Name of Protozoa<br>neg                                                                                                    |
|                              | Stool - Microsopy Others                                                                                                    |
|                              | توضيحات                                                                                                    |
|                              |                                                                                                    |
|                              |                                                                                                    |

10 🚽 با موفقیت افزوده شد بستن ثبت نتايج آزمايش آزمایش های مرتبط با تجدید کارت بهداشت \* \* آزمایش ادامه مراحل كارت بهداشت 🔶 تمایش سوایق 🗸

به (مه 2 591 -9 مرحله سوم شوید.

· une 

![](_page_17_Figure_1.jpeg)

![](_page_18_Picture_0.jpeg)

درانتخاب پاسخ به این سوال نهایت دقت را داشته باشید.

• • • • • • • sib.mui.ac.ir/sibnew/dashboard پزشک خانواده روستایی سانه ر 1 Q VG خدمت گیرنده: ŵ 🗸 درخواست جهت تایید نهایی به رئیس مرکز ارسال شد. 🛛 بستن **.** ,0, تعداد نسخه های ثبت شده U ازدایش ها 8 تنام و سرشماری **پزشک خانواده روستایی** مرکز خدمات جامع سلامت شهری / روستایی **Q** ATAN WITH 2016 WITH THE THE THE STAN ATAN WITH 21.60 WITH THE THE ATAN کرارش ما R ارجاعات سطح دو ارجاعات سطح یک نسخه های ثبت شده ثبت نسخه e Ê Ê =×× لبت کد کاربری و رمز عبور بیمه قهرست پیگیری ها قهرست خدمت گیرندگان فهرست مراقبت ها فهرست ويزيت ها jgjal TFeY/eA/YA :

درصورت تأییدپزشک معاینه کننده، پیغام فوق نمایش داده می شود. (ارسال به رئیس مرکز)

اکنون با نقش رئیس مركز، أز طريق أيكن "بررسی صدورکارت **بهداشت**" فهرست اسامی افرادیکے منتظرتاً يبد نهايي رئـــيس مركـــز هســـتند،نمایش داده می شود.

| رگز شیانه بهزی بیرنگران \vee 🔅                      | بردیس مر |                        |                                                |                 | â                                             |
|-----------------------------------------------------|----------|------------------------|------------------------------------------------|-----------------|-----------------------------------------------|
|                                                     |          | N                      | <b>کز</b> مرکز خدمات جامع سلامت شهری / روستایی | ه زر<br>رئیس مر |                                               |
|                                                     |          | بررسی صدور کارت بهداشت |                                                |                 |                                               |
|                                                     |          |                        | L <sub>3</sub>                                 |                 |                                               |
| b.mui.ac.ir/sibnew/account/health-card-confirmation |          |                        |                                                |                 | امروز<br><b>۱۴۵۲/۵۸/۲۸</b><br>نسخه<br>۱۹.۱۴.۹ |

ودبه ایس 19 صفحه،با کلیـک بـه روی دكمه جستجو ليست اسامی متقاضیان رؤیت \_\_\_\_\_ گـــــردد. ســـپس درمقابــل نــ ام متقاضی دکمه بررسیی را کلیک نمایید.

| ¥          | i) ( v i iggi d | رئيس مركز شا           |            |                                                                                                    |                       |   |            |              |               | ŵ |
|------------|-----------------|------------------------|------------|----------------------------------------------------------------------------------------------------|-----------------------|---|------------|--------------|---------------|---|
|            |                 |                        |            |                                                                                                    |                       |   |            | ارت بهداشت   | بررسی صدور کا |   |
| Just Anima | 0               |                        |            |                                                                                                    |                       | v | ۇنىتىت     |              | کد ملی        |   |
|            | وغنيت           | نارىخ ئېت              | تلفن همراه | تاریخ درخواست گارت                                                                                   | کد علی خدمت<br>گیرنده |   | تاريخ تولد | نام خانوادگی | jeli          |   |
| •          |                 | ۲۸ آبان ۱۴۰۲ ساعت ۱۹:۹ |            | $\theta_1^{1+(\alpha-1)} \stackrel{\text{def}}{\longrightarrow} \frac{1}{2} \frac{1}{2} \frac{1}{2}$ | W                     |   | ۳۰ ۳۰ روز  | un           | .** - j       |   |

| بررسی صدور ک | کارت بهداشت  |            |                          |           |                        |       |             |
|--------------|--------------|------------|--------------------------|-----------|------------------------|-------|-------------|
| کدملی        |              | وفعيت      |                          |           |                        | _     |             |
|              |              |            | بررسی صدور کارت بهداشت(ر | (()       |                        | ٩     | iasi gaino  |
| نام<br>مال   | نام خانوادگی | تاريخ تولد | نام متقاضى               | in the Ar | تاریخ لیت              | وضعيت |             |
| رحف          |              |            | شماره ملی متقاضی         |           | ۲۸ ایان ۲۰۶۲ ساعت ۲۹۱۹ |       | <del></del> |
|              |              |            | تاريخ معاينه             | ÷         |                        |       |             |
|              |              |            | وضعيت                    |           |                        |       |             |
|              |              |            | تاييد نظر پزشک           |           | بي مجدد                |       |             |
|              |              |            | _                        |           |                        |       |             |
|              |              |            | 4                        |           |                        |       |             |
|              |              |            |                          |           |                        |       |             |
|              |              |            |                          |           |                        |       |             |
|              |              |            |                          |           |                        |       |             |

درصورت مورد تأييد ، گ بن 2 ".< غيراينص\_ورت 20 برس <u>~</u> نماييد.

![](_page_23_Figure_0.jpeg)

**.**